# **REVERSE VISION: LOAN SUBMISSION**

# This job aid provides step-by-step instructions to ensure all fields are completed accurately in order to submit a loan through our Wholesale Channel to Mutual of Omaha Mortgage.

#### 1. Complete the Borrower Screen

All fields must be completed in the Borrower Screen. \* Add co-borrower information as needed.\*

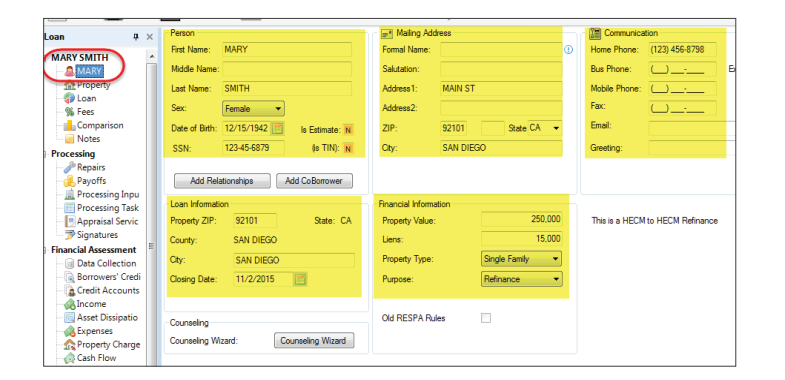

# 2. Alternate Contact

Within the borrower screen, select "Add Relationships" to add an alternative contact .

| Date                                                                                                    | of Birth:                                                                                  | 12/15/1942                                    |                                   | s F                                                                          |                                        |               |      |                                                                                                    |                                                    |
|----------------------------------------------------------------------------------------------------|--------------------------------------------------------------------------------------------|-----------------------------------------------|-----------------------------------|------------------------------------------------------------------------------|----------------------------------------|---------------|------|----------------------------------------------------------------------------------------------------|----------------------------------------------------|
|                                                                                                    |                                                                                            |                                               |                                   | 1                                                                            |                                        |               |      |                                                                                                    |                                                    |
| SSN                                                                                                    |                                                                                            | 123-45-6879                                   |                                   |                                                                              |                                        |               |      |                                                                                                    |                                                    |
| Loan<br>Prope                                                                                                    | Add Relat<br>Informatio<br>rty ZIP:                                                        | n<br>92101                                    | Add (                             | Col                                                                          |                                        |               |      |                                                                                                    |                                                    |
|                                                                                                    |                                                                                            |                                               |                                   |                                                                              |                                        |               |      |                                                                                                    |                                                    |
| Relationship                                                                                                    | with MARY S                                                                                | MITH                                          |                                   |                                                                              |                                        |               |      |                                                                                                    |                                                    |
| Relationship<br>9 JOHN SMIT                                                                                                    | with MARY S                                                                                | MITH                                          |                                   | Matter Ad                                                                    |                                        |               |      |                                                                                                    |                                                    |
| Relationship<br>y JOHN SMIT                                                                                                    | with MARY S                                                                                | МІТН                                          | E San                             | Mailing Ada                                                                  | dress                                  |               |      | Communica                                                                                                    | ation (567) 890-8946                               |
| Relationship<br>Y JOHN SMIT<br>ontact<br>Company:<br>Port Name:                                                                                                    | With MARY S                                                                                | мпн                                           | For                               | Mailing Ada<br>mal Name:                                                     | dress                                  |               |      | Communica<br>Home Phone:                                                                                       | ation<br>(567) 890-8945                            |
| Relationship<br>9 JOHN SMIT<br>ontact<br>Company:<br>First Name:                                                                                                    | with MARY S                                                                                | мпн                                           | For<br>Sale                       | Mailing Ada<br>mal Name:<br>utation:                                         |                                        | DE            |      | Communica<br>Home Phone:<br>Bus Phone:                                                                         | ation<br>(567) 890-894<br>( ) -                    |
| Relationship<br>2 JOHN SMIT<br>contact<br>Company:<br>Tirst Name:<br>Viiddle Name:                                                                                                    | JOHN                                                                                       | MITH                                          | Fon<br>Sali                       | Mailing Ada<br>mal Name:<br>utation:<br>dress 1:                             | dress<br>564 ANYWHE                    | RE            |      | Im Communica<br>Home Phone:<br>Bus Phone:<br>Mobile Phone:                                                     | tion<br>(567) 890-8945<br>() -<br>() -             |
| Relationship<br>y JOHN SMIT<br>iontact<br>Company:<br>Tirst Name:<br>Viddle Name:<br>Last Name:                                                                                                 | with MARY S<br>H<br>JOHN<br>SMITH                                                          | MITH                                          | Fon<br>Sal<br>Ada                 | Mailing Ada<br>mal Name:<br>utation:<br>dress1:<br>dress2:                   | dress<br>564 ANYWHE                    | RE            |      | Bus Phone:<br>Home Phone:<br>Bus Phone:<br>Mobile Phone:<br>Fax:                                               | ation<br>(567) 890-8945<br>( ) -<br>( ) -          |
| Relationship<br>9 JOHN SMIT<br>ontact<br>Company:<br>First Name:<br>Middle Name:<br>Jast Name:<br>Name Suffix:                                                                                  | With MARY S                                                                                | MITH                                          | For<br>Sale<br>Add                | Mailing Adi<br>mal Name:<br>utation:<br>tress1:<br>tress2:                   | dress<br>564 ANYWHE<br>92780           | RE<br>State C | 24 🗸 | I Communica<br>Home Phone:<br>Bus Phone:<br>Mobile Phone:<br>Fax:<br>Email Address:                            | tion<br>(567) 890-8945<br>( ) -<br>( ) -<br>( ) -  |
| Relationship<br>Ø JOHN SMIT<br>Contact<br>Company:<br>First Name:<br>Middle Name:<br>Last Name:<br>Name Suffix:<br>Relationship:                                                                | With MARY S                                                                                | MITH                                          | Fon<br>Sali<br>Add<br>ZIF<br>City | Mailing Adi<br>mal Name:<br>utation:<br>utation:<br>dress1:<br>dress2:<br>t: | 564 ANYWHE<br>92780<br>TUSTIN          | RE<br>State C | CA V | Communica<br>Home Phone:<br>Bus Phone:<br>Mobile Phone:<br>Fax:<br>Email Address:<br>Selutation:               | (567) 890-8945<br>( ) -<br>( ) -<br>( ) -          |
| Relationship<br>> JOHN SMIT<br>Contact<br>Company:<br>First Name:<br>Middle Name:<br>Last Name:<br>Name Suffix:<br>Relationship<br>Celationship                                                 | with MARY S<br>H<br>JOHN<br>SMITH<br>SON                                                   | MITH                                          | Fon<br>Sala<br>Add<br>ZIF<br>City | Mailing Adi<br>mal Name:<br>utation:<br>tress1:<br>tress2:<br>t:<br>t:       | 564 ANYWHE<br>92780<br>TUSTIN          | RE<br>State 0 | 2A 🔻 | Communica<br>Home Phone:<br>Bus Phone:<br>Mobile Phone:<br>Fax:<br>Email Address:<br>Selutation:               | ation<br>(567) 890-8945<br>( ) -<br>( ) -<br>( ) - |
| Relationship<br>29 JOHN SMIT<br>Orrtact<br>Company:<br>First Name:<br>Middle Name:<br>Last Name:<br>Name Suffix:<br>Relationship<br>Relationship                                                | With MARY S<br>H<br>JOHN<br>SMITH<br>SON                                                   | MITH elease Authorization                     | For<br>Sala<br>Add<br>ZIF<br>City | Mailing Adi<br>mal Name:<br>utation:<br>tress1:<br>tress2:<br>tr             | 564 ANYWHE<br>92780<br>TUSTIN          | RE<br>State C | CA V | Communica<br>Home Phone:<br>Bus Phone:<br>Bus Phone:<br>Mobile Phone:<br>Fax:<br>Email Address:<br>Salutation: | ation<br>(567) 890-8945<br>( ) -<br>( ) -<br>( ) - |
| Relationship<br>2 JOHN SMIT<br>Contact<br>Company:<br>First Name:<br>Middle Name:<br>Last Name:<br>Name Suffa:<br>Relationship<br>2<br>2<br>2<br>2<br>2<br>2<br>2<br>2<br>2<br>2<br>2<br>2<br>2 | With MARY S<br>H<br>JOHN<br>SMITH<br>SON<br>Information F<br>Atternative C                 | MITH<br>elease Authorization                  | For<br>Sala<br>Add<br>ZIF<br>City | Mailing Adi<br>mal Name:<br>utation:<br>tress1:<br>tress2:<br>':             | dress<br>564 ANYWHE<br>92780<br>TUSTIN | RE<br>State C | CA V | Communica<br>Home Phone:<br>Bus Phone:<br>Bus Phone:<br>Mobile Phone:<br>Fax:<br>Email Address:<br>Salutation: | ation<br>(567) 890-8945<br>() -<br>() -<br>() -    |
| Relationship<br>> JOHN SMIT<br>Contact<br>Company:<br>First Name:<br>Middle Name:<br>Last Name:<br>Name Suffix:<br>Relationship:<br>2elationship<br>                                            | with MARY S<br>H<br>JOHN<br>SMITH<br>SON<br>Information F<br>Atternative C<br>Power Of Att | MITH<br>elease Authorization<br>ritact<br>mey | Fon<br>Sai<br>Add<br>ZIF<br>City  | Mailing Adi<br>mal Name:<br>utation:<br>fress1:<br>dress2:<br>t:             | dress<br>564 ANYWHE<br>92780<br>TUSTIN | RE<br>State C | ZA V | Home Phone:<br>Bus Phone:<br>Mobile Phone:<br>Fax:<br>Email Address:<br>Salutation:                            | ation<br>(567) 890-894t<br>() -<br>() -<br>() -    |

# 3. Non-Borrowing Spouse

Select anywhere in the "white" area of the borrower screen to add a non-borrowing spouse or household member .

| 8 | Add CoBorrower                      |
|---|-------------------------------------|
| & | Add Non-Borrowing Spouse            |
| & | Add Other Household Member          |
|   | DisJoin Address of MARY SMITH       |
| 6 | DisJoin Communication of MARY SMITH |
| 肻 | MARY SMITH passed away              |
| W | Create Word Document                |

# 4. Complete the Property Screen

Complete all field s in the Property Screen.

\* Make sure to fill out the month and year built as well as the property charge section.\*

\*The loan will not be able to be submitted to Underwriting without these sections being filled .\*

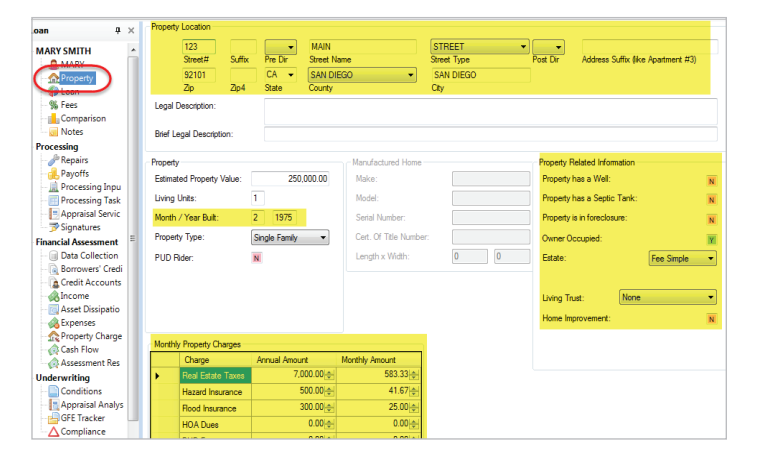

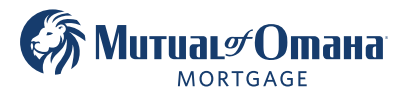

Mutual of Omaha Mortgage, Inc. dba Mutual of Omaha Reverse Mortgage, NMLS ID 1025894. 3131 Camino Del Rio N 1100, San Diego, CA 92108. These materials are not from HUD or FHA and the document was not approved by HUD, FHA or any Government Agency. Subject to credit approval. For licensing information, go to: www.nmlsconsumeraccess.org #888739156 🖻 Equal Housing Lender

#### 5. FA Screens

In the Processing Input screen, complete the Living Area field.

| Loan 🛛 🖓 🛛           | Lender Information       |              | Advanced Property Informati   | on         |            |
|----------------------|--------------------------|--------------|-------------------------------|------------|------------|
| MARY SMITH           | HUD Lender Number:       | 31215-0000-3 | Property Appraised Value:     | 0.00       | (as adjust |
| A MARY               | Identification           |              | Property Value Estimate:      | 250,000    |            |
| A Property           | SimpleId :               | 2201544      |                               |            |            |
| 🌍 Loan               | 5110.0 #                 |              |                               |            |            |
| % Fees               | FHA Case #:              |              | APN Number:                   |            |            |
| Comparison           | FHA Case # Date:         |              | Bed Rooms:                    | 0          |            |
| Notes                | Lender Loan #: Got       |              |                               |            |            |
| Processing           |                          |              | Living Area:                  | 1500       | Sq. H.     |
| Je Repairs           | Broker Loan #:           |              | Remaining Economic Life:      | 0          | Years      |
| Payoffs              | Alternate Lender Loan #: |              | Flood Zone Code:              |            |            |
| Processing Input     | CDM Lang #               |              | Tibba Zone Code.              |            |            |
| Processing Tasks     | CRIVI LOan #.            |              | Flood Insurance Required:     | ?          |            |
| Appraisal Services   | Settlement Agent Case #: |              | Property has a Well:          | N          |            |
| 🗇 Signatures         | CounselingDocs.Org:      | SHN752       | Sentic Tank:                  | N          |            |
| Financial Assessment |                          | ()           |                               |            |            |
| Data Collection      | Credit Report            |              | Direct Deposit Information fo | r Borrower |            |
| Borrowers' Credit    | Credit Expiration:       |              | Servicing Payment Type:       | NA         |            |
| Credit Accounts      |                          |              | Dards Manage                  |            |            |
| Accet Discinction    |                          |              | Bank Name:                    |            |            |
| Evpenser             |                          |              | Bank Routing Number:          |            |            |
| Property Charges     |                          |              | Bank Account Number:          |            |            |
| Cash Flow            |                          |              |                               |            |            |
| Assessment Result    |                          |              | Bank Account Type:            | NA         |            |
| Underwriting         |                          |              | Scheduled Closing             |            |            |
| Conditions           |                          |              |                               |            | -          |
| Appraisal Apalysis   |                          |              | Scheduled Closing Date:       |            |            |

# 6. FA Screens

In the Data Collection screen, input the Family Size for the subject property household.

\*This includes adult children if they are reported on the borrower 's taxes.\*

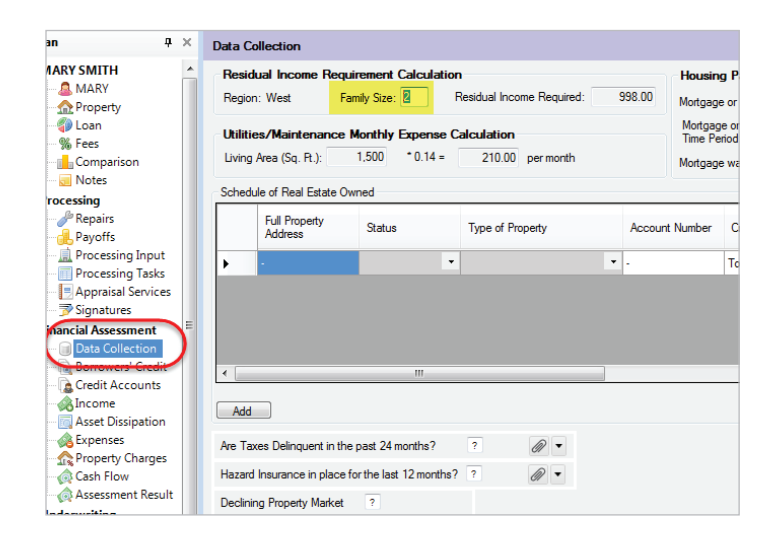

#### 7. FA Screens

If possible, run or reissue credit in the Borrower's Credit screen. If not possible, add the individual accounts in the Credit Accounts screen.

If not possible, add the individual accounts in the Credit Accounts screen.

| n Ŧ×                | Credit Order Report                                | Credit Report                                  |                         |
|---------------------|----------------------------------------------------|------------------------------------------------|-------------------------|
| ARY SMITH ^         | Service Provider: CoreLogic CREDCO -               | Credit Ordered By:                             |                         |
| 🚨 MARY              | Report Type: Merge                                 | Consumer Reporting Agency:                     |                         |
| A Property          |                                                    |                                                |                         |
| 🜍 Loan              | Order Credit                                       | Credit Report Identifier:                      |                         |
| % Fees              |                                                    | Credit Report Attachments: Report Attachments: |                         |
| Comparison          |                                                    | 67                                             |                         |
| 🤕 Notes             | Add NBS Credit Information Add Other Household Cre | dit Information                                |                         |
| ocessing            |                                                    |                                                |                         |
| Je Repairs          | Borrower Credit: MART SMITH (123-45-6879)          |                                                |                         |
| 🛃 Payoffs           | Ørder Credit FICO S                                | icores: Experian 0 Equifax 0 TransUnion 0      | Overall Credit Score: 0 |
| 🚊 Processing Input  | New Inquiries Past 90 Days: 0                      | Part 12 Martha                                 |                         |
| Processing Tasks    | ? Delinquent Federal Tax Debt? (Include            | a Joint Accounts); 30 0 60 0 90 0              |                         |
| Appraisal Services  | Non-Traditional History Required                   | Det 24 Martin                                  |                         |
| 📝 Signatures        | (Include                                           | s Joint Accounts); 30 0 60 0 90 0              |                         |
| ancial Assessment   |                                                    |                                                |                         |
| Data Collection     | Bankruptcies                                       | CAIVRS Screening                               | Other Names Found       |
| 🕞 Borrowers' Credit | Bankruptcy Exists                                  | Authorization Code:                            |                         |
| Credit Accounts     |                                                    | 0.11.1                                         |                         |
| Income              |                                                    | Case Number:                                   |                         |
| Asset Dissipation   |                                                    | EVA Insurance Chim Found                       |                         |
| Expenses            |                                                    |                                                |                         |
| R Property Charges  |                                                    | Delinquent Federal Non-Tax Debt Found          |                         |

# 8. Upload Application Package and Documents

After changing the loan status to Origination, add the supporting documents in the Notes section of RV.

The application package and appraisal will be added when the "submit loan" icon is selected.

\*The loan cannot be submitted to underwriting without these documents and they must be separate from the application and appraisal.\*

| oan                                                                          | + Add New Note | View: All     | ▼               |
|------------------------------------------------------------------------------|----------------|---------------|-----------------|
| MARY SMITH<br>MARY<br>Property<br>Case<br>Loan<br>Fees<br>Notes<br>Promotion |                | Miscellaneous | ▼ Rhiannon Test |

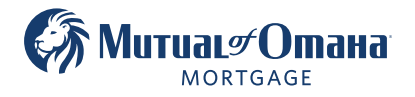

# 9. Submit Loan

Select the Submit Loan con to submit the completed loan package to Mutual of Omaha Mortgage.

If the application and appraisal have NOT been attached to the notes section, attach them here.

After attaching, the "submit loan" icon will change to black lettering.

Click on "submit loan" to complete the process.

| Submit Loan |               |                                                                                                    |
|-------------|---------------|----------------------------------------------------------------------------------------------------|
| venus venus | Rhiannon Test | 9/9/2015 11:57 AM                                                                                                    |
|             |               | Submit Loan      Application Documents     Application     Application     Attach     Application     Package     Submit to:     Submit to:     Submit to:     Close |

# 10. Submit Loan

The loan will submit to Mutual of Omaha Mortgage and an email will be sent to the Intake department.

The status of the loan will automatically change to "processing setup".

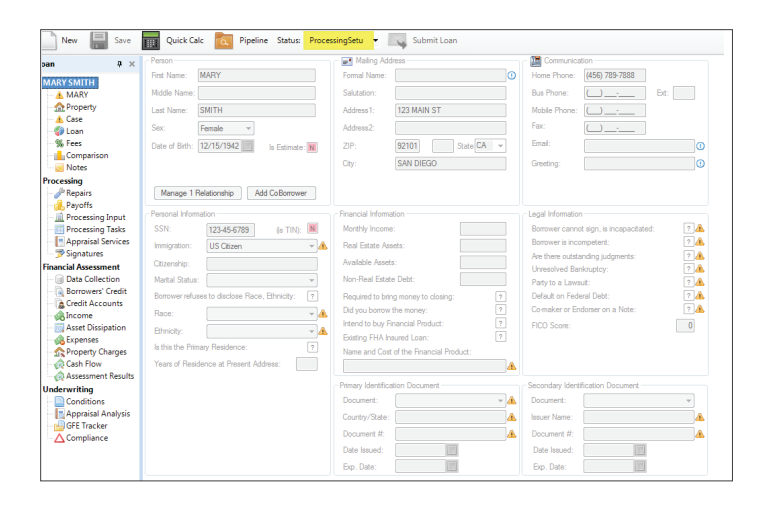

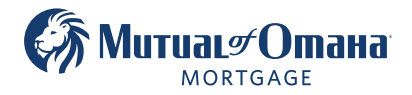

Mutual of Omaha Mortgage, Inc. dba Mutual of Omaha Reverse Mortgage, NMLS ID 1025894. 3131 Camino Del Rio N 1100, San Diego, CA 92108. These materials are not from HUD or FHA and the document was not approved by HUD, FHA or any Government Agency. Subject to credit approval. For licensing information, go to: www.nmlsconsumeraccess.org #888739156 🗈 Equal Housing Lender